## Anleitung zum Installieren der App "Jitsi Meet" auf einem Android-Smartphone Ich schicke euch auf WhatsApp folgenden Link: Y https://play.google.com/store/apps 🥌 Da tippst du einfach mit /details?id=org.jitsi.meet )) dem Finger drauf! 18:50 🏑 2 0 0 0 Jitsi Meet Jitsi Meet Tippe auf die 3 Tippe auf Striche! Tippe auf "Öffnen"! "Installieren"! Warte! 5 0 0

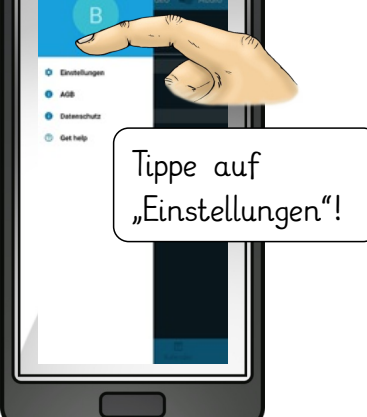

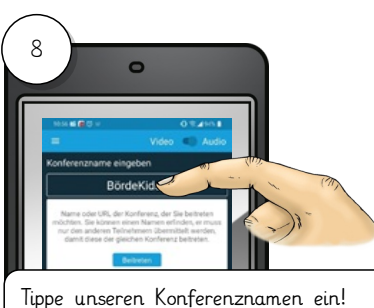

Achte auf die genaue Schreibweise!!! BördeKids4

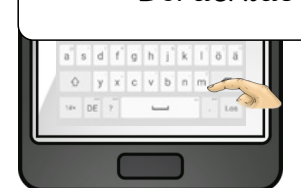

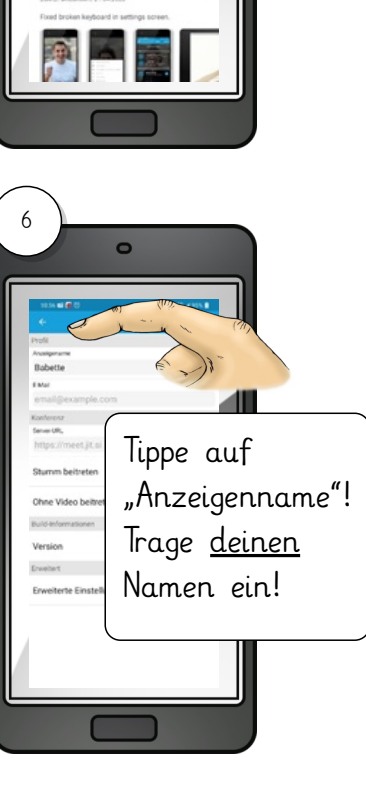

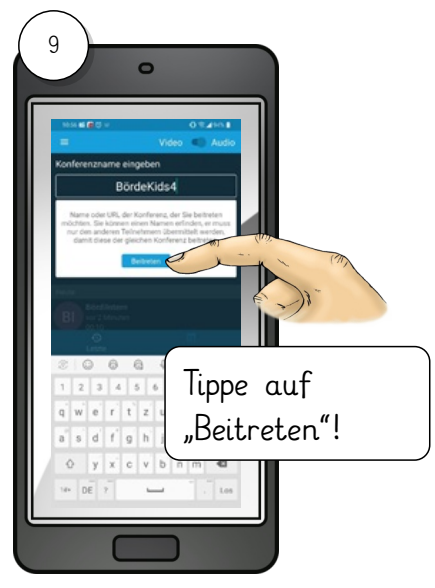

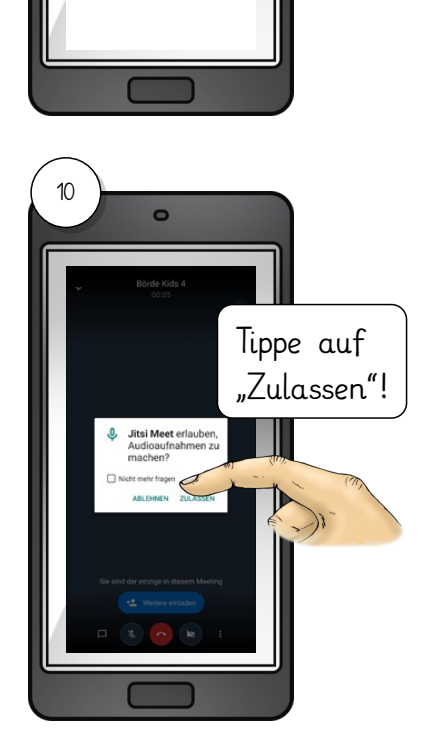

Tippe

Pfeil!

auf den

←

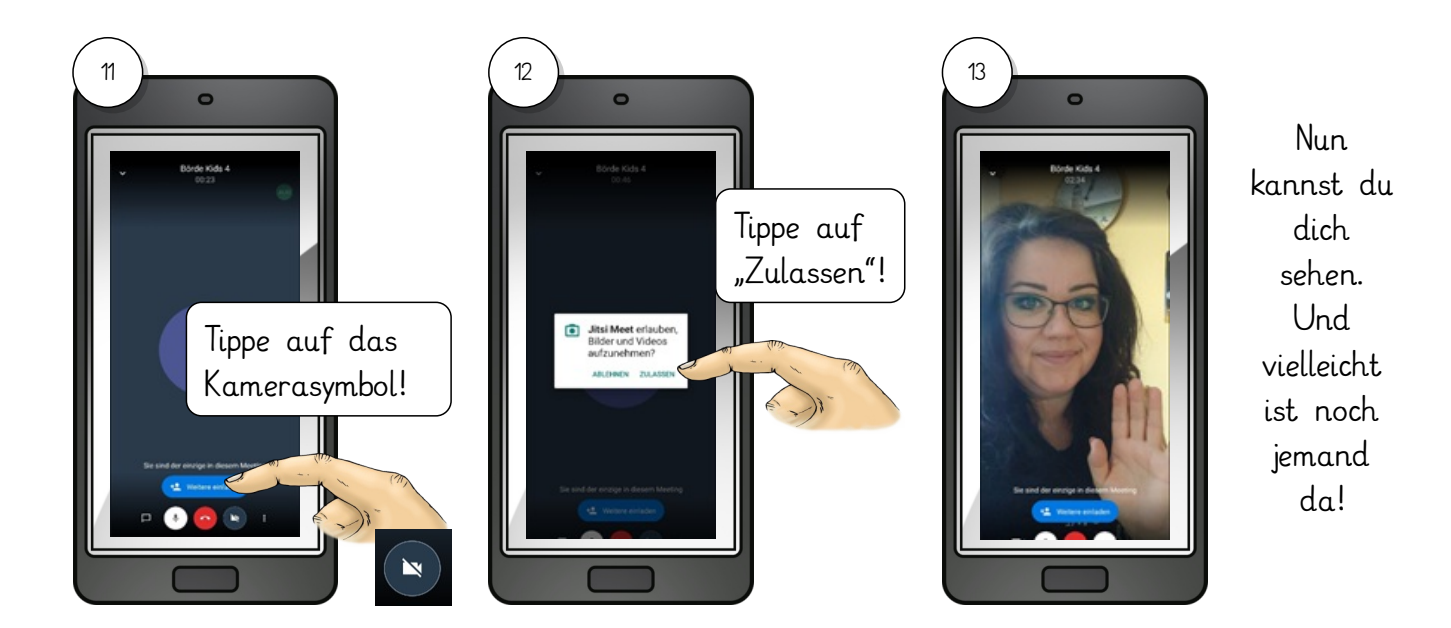

Noch einfacher ist die Teilnahme über's Internet. Dazu muss dein Computer, Tablet oder Notebook über eine Webcam verfügen. Wähle dich ins Internet ein und folge der Anleitung:

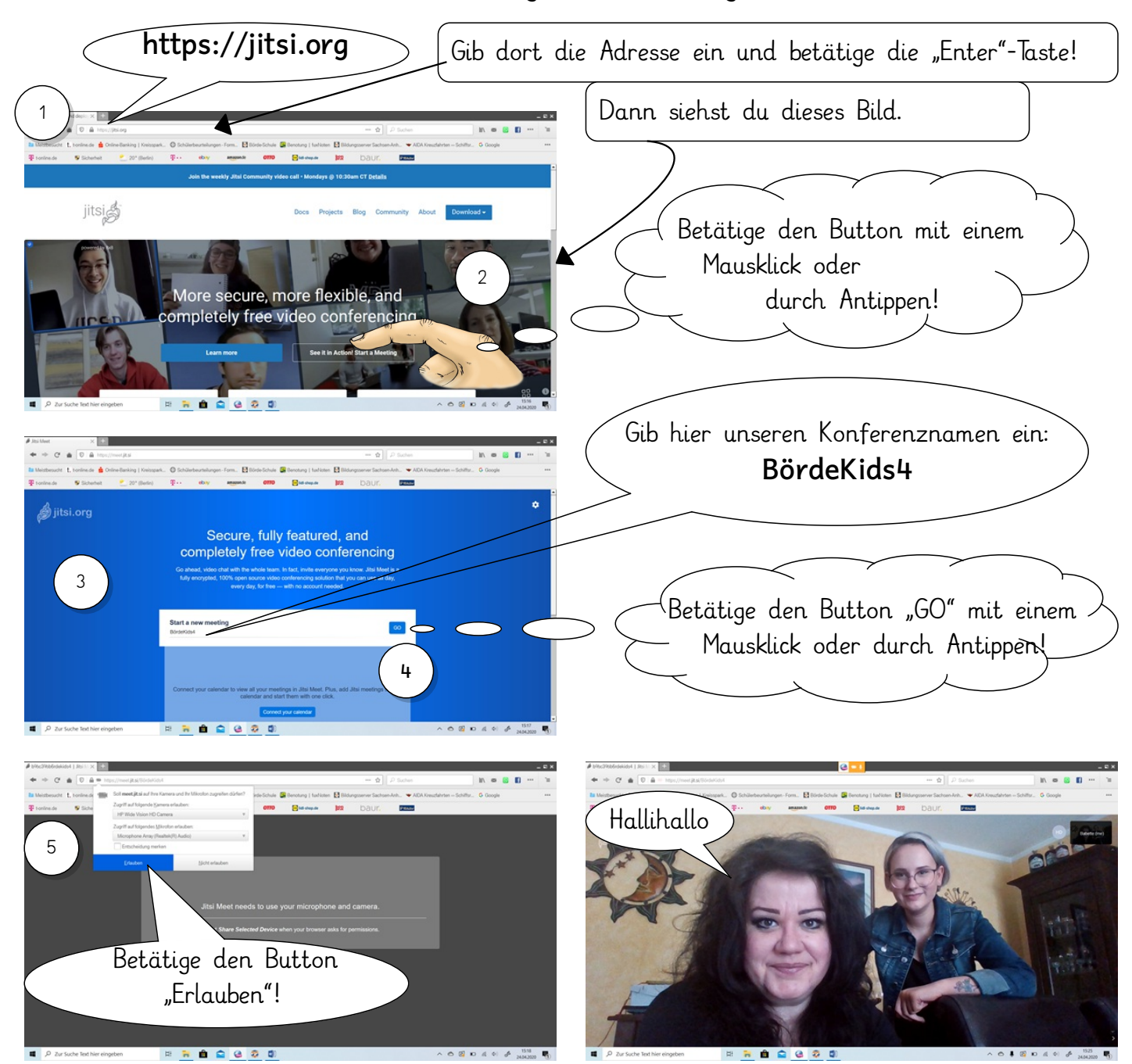